## Detailed Example Using of the Integrated Noise Model

#### CEE 4674 – Airport Planning and Design

Dr. Antonio A. Trani Associate Professor of Civil Engineering Virginia Polytechnic Institute and State University

Blacksburg, Virginia

2008

Copyright – Antonio Trani

## **Purpose of the Analysis**

- Predict noise contours for two distinct aircraft and compare their noise signatures
- Determine departure noise contours for:
  - Boeing MD-80
  - Cessna Citation 500
- Use Ronald Reagan National Airport runway 01 in our case study

#### Starting a New Case in INM

• Start a new case in the INM menu

| 10 INM 7.0                                                                                                    | New Study                                                                                                    |
|----------------------------------------------------------------------------------------------------|----------------------------------------------------------------------------------------------------|
| File       Window       Help         New Study       Ctrl+N         Open Study       Ctrl+O         Print Setup       Ctrl+U         Exit       1         1       C:\\EXAMPLES\TEST50 | Path<br>c:\program files\inm7.0\examples\test50<br>Existing Study  SimpleDCAStudy<br>Directories<br>C:\<br>PROGRAM FILES<br>C:\<br>PROGRAM FILES<br>Directories<br>C:\<br>PROGRAM FILES<br>Directories<br>C:\<br>C:\<br>Directories<br>C:\<br>C:\<br>Directories<br>C:\<br>C:\<br>C:\<br>C:\<br>C:\<br>C:\<br>C:\<br>C:\ |
|                                                                                                    | Drives OK<br>Cancel                                                                                                    |

#### **DCA Airport (source: Google Earth)**

- Use a satellite picture to help you guide the process of creating tracks
- The red track simulates a departure track from DCA runway 01

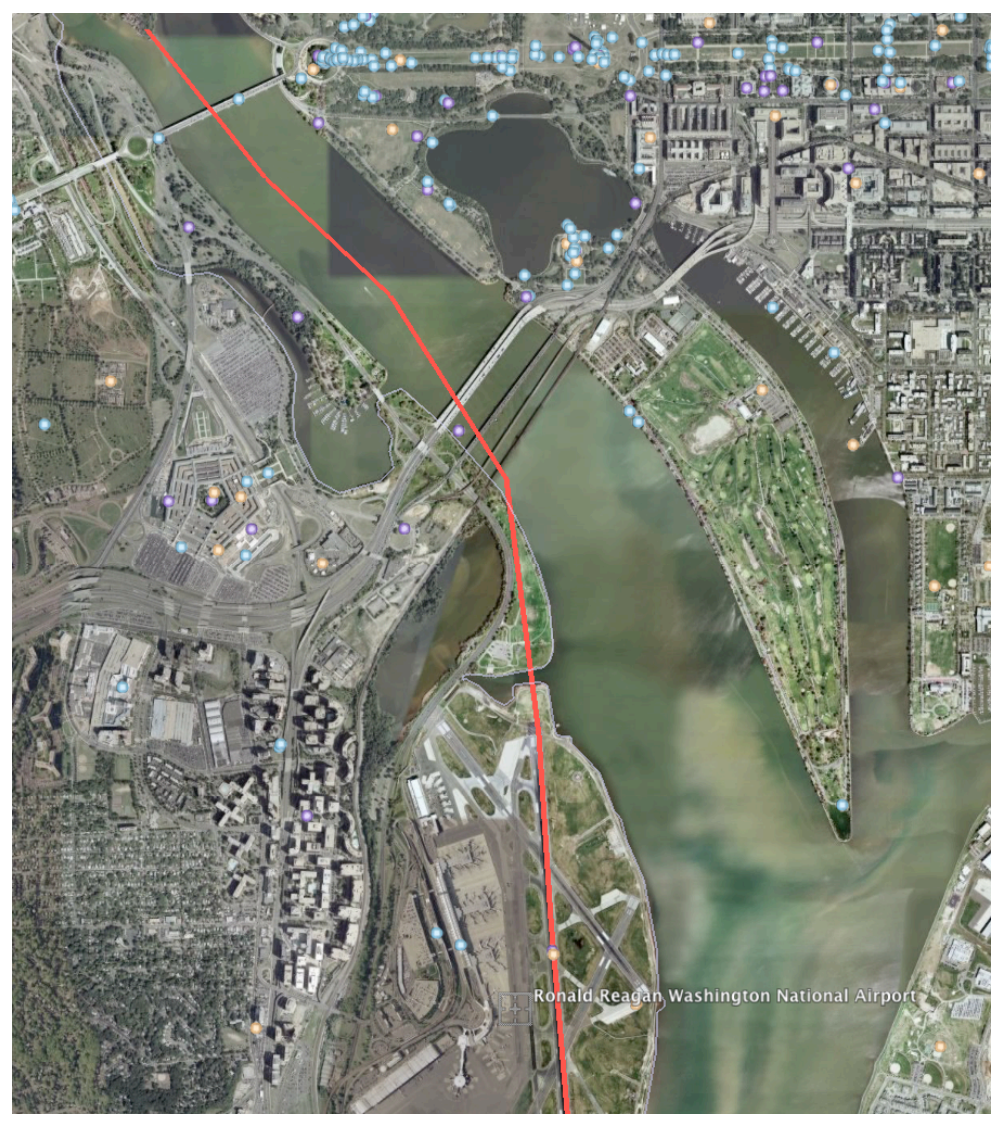

## Selecting the Airport for Our Case Study

• View the airports available and select the one to be used in the study

| Study Setup [simpleDCAStudy ]                                                                                                    |                                                                                                    |  |
|----------------------------------------------------------------------------------------------------|----------------------------------------------------------------------------------------------------|--|
| Units English Created 23-Apr-08 22:31<br>Description                                                                                                    |                                                                                                    |  |
| A simple study of noise generated by two aircraft using DCA runwau 01  Origin of Coordinates  Latitude (deg) 0.000000  Longitude (deg) 0.000000  Elevation (ft) 0.0 | Stul       View Airports         Ur       Airports         De       CT         A       CT         CT       IGOR I SIKORSKY MEMORIAL         BDR       CT         CT       TWEED-NEW HAVEN         HVN       CT         CT       WATERBURY-0XFORD         DC       RONALD REAGAN WASHINGTON         DC       WASHINGTON DCA         DC       WASHINGTON DCA |  |
| UK                                                                                                    | DE DELAWARE AIRPARK 33N<br>DE DOVER AFB DOV<br>DE NEW CASTLE COUNTY ILG<br>DE SUMMIT EVY<br>FL ALBERT WHITTED SPG<br>FL ARTHUR DUNN AIR PARK X21<br>FL BARTOW MUNI BOW<br>FI ROB SIKES CFW                                                                                                    |  |

## **Verify Information about the Airport**

• Always check the runway and setup information in INM

| ile Edit View Setup Tracks AcftType Civil Operations Run Output Window Help                                                                                                    |                                                                                                    |
|----------------------------------------------------------------------------------------------------|----------------------------------------------------------------------------------------------------|
| Image: Decision Points       Image: Decision Points         Image: Decision Points       Image: Decision Points         Image: Decision Points       Image: Decints         Image: Decision Points | Study Setup [simpleDCAStudy ]         Units       English       Created       23Apr-08 22:31         Description         A simple study of noise generated by two aircraft using DCA runwau 01       Image: Created (Contract a single a study)         Origin of Coordinates         Latitude (deg)       38.852083       Airport       DCA         Longitude (deg)       -77.037722       View Airports         Elevation (R)       15.0       OK |

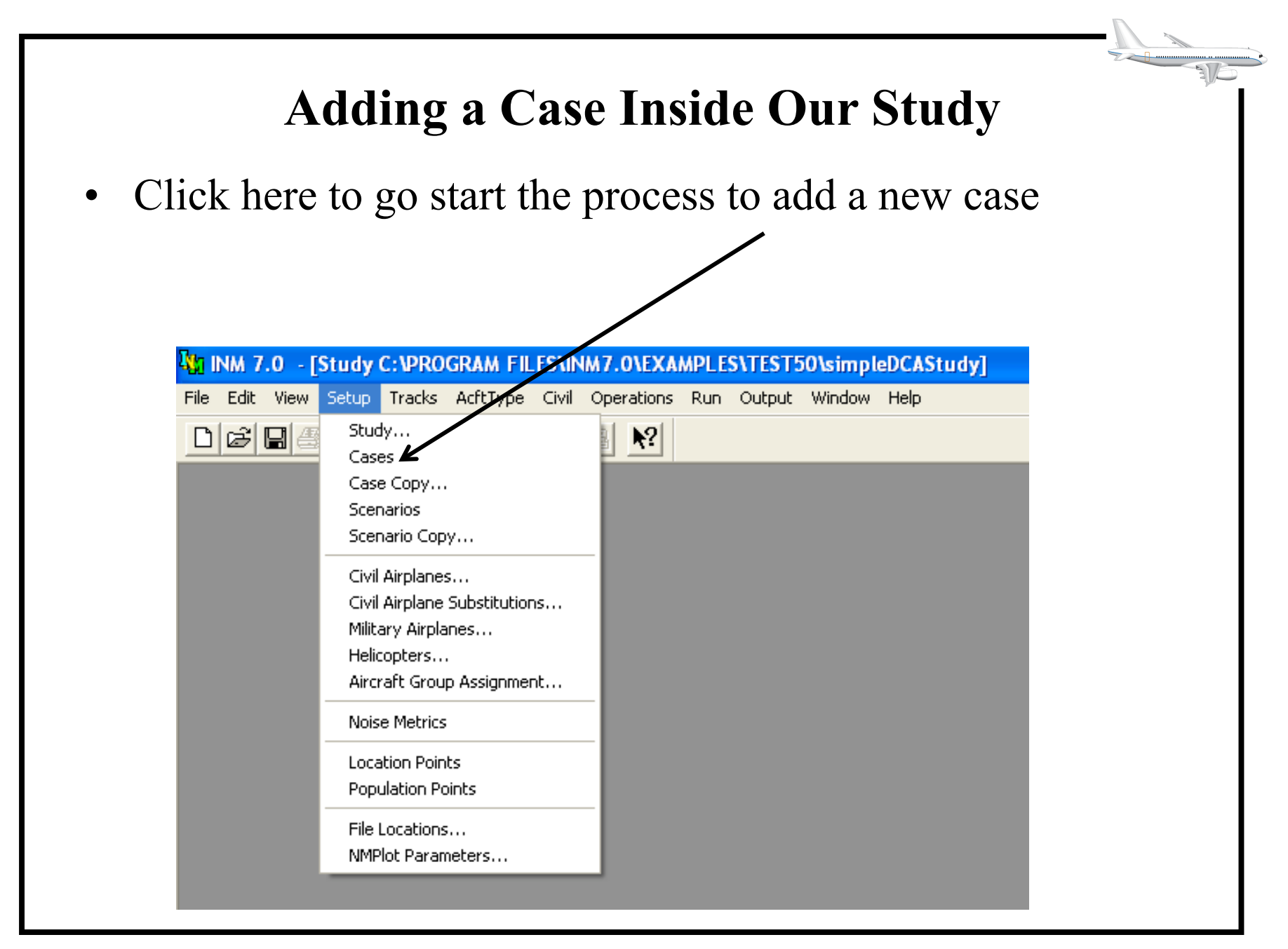

|                                                                          | Empty Case Window                                                                          |   |
|--------------------------------------------------------------------------|--------------------------------------------------------------------------------------------|---|
| • Each new case                                                          | is presented in the case window pane                                                       |   |
|                                                                          |                                                                                            |   |
| INM 7.0 - [Study C:\PROGRAM FILE<br>File Edit View Setup Tracks AcftType | S\INM7.0\EXAMPLES\TEST50\simpleDCAStudy]<br>Civil Operations Run Output Window Help        |   |
|                                                                          |                                                                                            | - |
|                                                                          | Case ID (40 characters or less)  Created  Description  Airport Parameters  Temperature (F) |   |
|                                                                          | Pressure (in-Hg)<br>Modify NPD Curves<br>Humidity (%)<br>Headwind (kt)                     |   |

| Adding a record                                                   | l to start a new case in the INM menu                 |
|-------------------------------------------------------------------|-------------------------------------------------------|
| INM 7.0 - [Study C:\PROGRAM FILES                                 | \INM 7.0\EXAMPLES\TEGT 30\simpleDCAStudy]             |
| Commit Record Ctrl+Enter                                          |                                                       |
| Add Record Ctrl+A Delete Records Ctrl+Del                         |                                                       |
| Cut Records Ctrl+X<br>Copy Records Ctrl+C<br>Paste Records Ctrl+V | Case ID (40 characters or less)  Created  Description |
|                                                                   | Airport Parameters<br>Temperature (F)                 |
|                                                                   | Modify NPD Curves Humidity (%)                        |

#### **Always Commit Records in INM**

• Specify the new case

| Commit Record<br>Revert Record               | d Ctrl+Enter<br>I Ctrl+R          | X |   | <u></u> |                   |                        |                                      |                 |            |   |                           |   |
|----------------------------------------------|-----------------------------------|---|---|---------|-------------------|------------------------|--------------------------------------|-----------------|------------|---|---------------------------|---|
| Add Record<br>Delete Record                  | Ctrl+A<br>s Ctrl+Del              |   |   |         |                   |                        |                                      |                 |            |   |                           |   |
| Cut Records<br>Copy Records<br>Paste Records | Ctrl+X<br><b>Ctrl+C</b><br>Ctrl+V |   |   | ,<br>[  | Case ID<br>MD 80D | (40 cha<br>eparture    | racters or le<br>_Contours           | ess)            |            | _ | Created<br>23-Apr-08 22:4 | 3 |
|                                              |                                   | - |   |         | De<br>Sim         | scription<br>nulates d | eparture co                          | ntours f        | or an MD80 |   |                           | - |
|                                              |                                   |   |   |         | Air               | rport Par              | ameters<br>Temperatu<br>Pressure (ir | re (F)<br>n-Ha) | 57.9       |   |                           |   |
|                                              |                                   |   |   |         |                   |                        | 🗌 Modify                             | NPD C           | urves      |   |                           |   |
|                                              |                                   |   |   |         |                   |                        | Headwind                             | (kt)            | 8.0        |   |                           |   |
|                                              |                                   | _ | _ |         |                   |                        |                                      |                 |            |   |                           |   |

## New Case Added to the INM Study

• Write a comment so that you know what the case is about

|                       | is kan Calpat Window Help                                 |                            |
|-----------------------|-----------------------------------------------------------|----------------------------|
| ases                  |                                                           |                            |
| D80Departure_Contours | Case ID (40 characters or less)<br>MD80Departure_Contours | Created<br>23-Apr-08 22:48 |
|                       | Description<br>Simulates departure contours for an MD80   |                            |
|                       | Airport Parameters<br>Temperature (F) 57.9                |                            |
|                       | Pressure (in-Hg) 29.92<br>Modify NPD Curves               |                            |
|                       | Headwind (kt) 8.0                                         |                            |
|                       |                                                           |                            |

| Add a scenario t                                                                                                    | <b>ding a Scenar</b><br>to your analysis                                                                                                    | io in INM                                                                             |  |
|----------------------------------------------------------------------------------------------------|----------------------------------------------------------------------------------------------------|---------------------------------------------------------------------------------------|--|
| INM 7.0 - [Study C: VPROGRAM FILES/INM7.0/EXA         File Edit View Setup Tracks AcftType Civil Operations         Image: Image: | MPLES\TEST50\SIMPLEDCASTUDY\simpleDC<br>Run Output Window Help<br>Scenario ID (40 characters or le<br>Comparison scenario<br>Description<br>Study Cases | CAStudy2Aircraft] ess) Created 23:Apr-08 23:26 Scenario Cases MD80Departure ( Remove) |  |
|                                                                                                    |                                                                                                    |                                                                                       |  |

#### Adding Aircraft to the Case Study

• INM has civilian and military aircraft

| 101 INM 7.0 - [S | tudy C:\PROGRAM FILES\I      | M7.0\EXA | MPLES | SATEST5 | i0\simpl | eDCAStudy] |
|------------------|------------------------------|----------|-------|---------|----------|------------|
|                  | Setup Tracks Actitype Civil  |          | Run   | Output  | WINDOW   | нер        |
|                  | Cases                        |          |       |         |          |            |
|                  | Case Copy                    |          |       |         |          |            |
|                  | Scenarios                    |          |       |         |          |            |
|                  | Scenario Copy                |          |       |         |          |            |
|                  | Civil Airplanes              |          |       |         |          |            |
|                  | Civil Airplane Substitutions |          |       |         |          |            |
|                  | Military Airplanes           |          |       |         |          |            |
|                  | Helicopters                  |          |       |         |          |            |
|                  | Aircraft Group Assignment    |          |       |         |          |            |
|                  | Noise Metrics                |          |       |         |          |            |
|                  | Location Points              |          |       |         |          |            |
|                  | Population Points            |          |       |         |          |            |
|                  | File Locations               |          |       |         |          |            |
|                  | NMPlot Parameters            |          |       |         |          |            |
|                  |                              | _        |       |         |          |            |
|                  |                              |          |       |         |          |            |
|                  |                              |          |       |         |          |            |
|                  |                              |          |       |         |          |            |

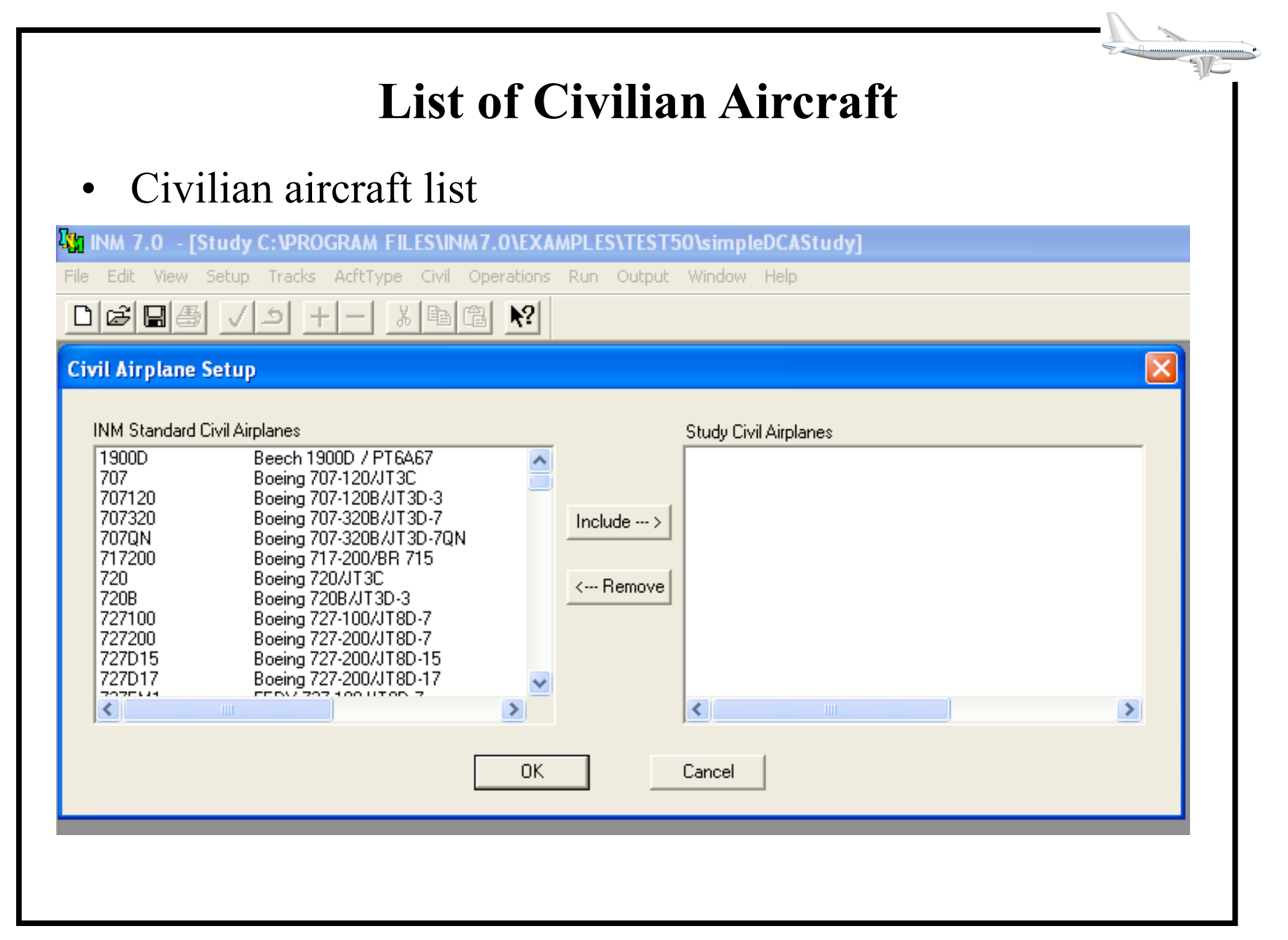

### Adding Two Aircraft to the Case Study

• Added Cessna 500 and Boeing MD-81 aircraft

| il Airplane Se                                                                                              | etup                                                                                                    |                                                     |           |                   |                | Þ          |
|----------------------------------------------------------------------------------------------------|----------------------------------------------------------------------------------------------------|-----------------------------------------------------|-----------|-------------------|----------------|------------|
| NM Standard Civ                                                                                             | vil Airplanes                                                                                                    |                                                     |           | Study Civil Airpl | anes           |            |
| LEAR 35<br>M7235C<br>MD11GE<br>MD11PW<br>MD82<br>MD83<br>MD9025<br>MD9028<br>MU3001<br>PA28<br>PA30<br>PA31 | LEAR 36/TFE/31-2<br>MAULE M-7-235C / 1054(<br>MD-11/CF6-80C2D1F<br>MD-11/PW 4460<br>MD-82/JT8D-217A<br>MD-83/JT8D-219<br>MD-90/V2525-D5<br>MD-90/V2528-D5<br>MU300-10/JT15D-5<br>PIPER WARRIOR PA-28-<br>PIPER TWIN COMANCHI<br>PIPER NAVAJO CHIEFT/ | 0₩<br>-161 / 0-321<br>E PA-30 / I(<br>AIN PA-31-3 ▼ | Include > | MD81              | MD-81/JT8D-217 | (+)<br>(+) |
|                                                                                                    |                                                                                                    | OK                                                  | 1         | Cancel            |                |            |

| INM 7.0 - [Study ( | :\PROGRAM FILES\INM7.0\EXAMPLES\TEST50\simpleDCAStudy]                                                                                                    |
|--------------------|----------------------------------------------------------------------------------------------------|
|                    |                                                                                                    |
| Civil Airplane     | Data 🔲 🔀                                                                                                    |
| CNA500<br>MD81     | Aircraft       CNA500         Description       CIT 2/JT15D-4         Weight       Large       Owner         Engine       Jet       Noise Stage         Max Gross Takeoff Weight (lb)       14700         Max Gross Landing Weight (lb)       14000         Max Landing Distance (ft)       3050         Noise       JT1501         Number of Engines       2         Automatic Thrust Restoration       Jet         Static Thrust (lb)       2500 |

#### **Commit the Records Added**

| D | Commit Record Ctr<br>Revert Record Ctr                   | l+Enter<br>l+R                  | <u>x</u> @ @                                                                                 | <b>N</b> ?                                                                                                    |                                                                |                                                    |   |
|---|----------------------------------------------------------|---------------------------------|----------------------------------------------------------------------------------------------|----------------------------------------------------------------------------------------------------|----------------------------------------------------------------|----------------------------------------------------|---|
|   | Add Record Ctr<br>Delete Records Ctr                     | l+A<br>l+Del                    |                                                                                              |                                                                                                    |                                                                |                                                    | ব |
|   | Cut Records Ctr<br>Copy Records Ctr<br>Paste Records Ctr | l+X<br>l+C<br>l+V               | CNA500                                                                                       |                                                                                                    |                                                                |                                                    |   |
|   |                                                          | Description<br>Weight<br>Engine | Large<br>Jet<br>Max Gross Tal<br>Max Gross Lar<br>Max Landing D<br>Noise J<br>r of Engines 2 | <ul> <li>4</li> <li>ceoff Weigh</li> <li>nding Weigh</li> <li>Distance (ft)</li> <li>TT15D1</li> <li>TT15D1</li> </ul> | Owner  <br>Noise Stage  <br>t (lb) 1470<br>t (lb) 1400<br>3050 | Gen-Aviation<br>Stage3<br>0<br>0<br>st Restoration |   |
|   |                                                          | Statu                           | i miusi (ib)                                                                                 | 2000                                                                                                    |                                                                |                                                    |   |

310

## **Defining the Noise Metric of the Case Study**

• Any INM study requires at least one noise metric to be defined. In the U.S. we use DNL

| File Edit Viev | v Setup                                                                                                    | Tracks                                                                                                    | AcftType                                                | Civil | Operations | Run | Output | Window | Help |
|----------------|----------------------------------------------------------------------------------------------------|----------------------------------------------------------------------------------------------------|---------------------------------------------------------|-------|------------|-----|--------|--------|------|
|                | Stud<br>Case<br>Scer<br>Scer<br>Civil<br>Civil<br>Civil<br>Milit.<br>Helid<br>Airco<br>Nois<br>Loca<br>Popu<br>File<br>NMF | dy<br>es<br>e Copy<br>hario Cop<br>Airplanes<br>Airplane<br>ary Airpla<br>copters<br>raft Grou<br>e Metrics<br>ation Poin<br>ulation Poin<br>ulation Poin | y<br>Substitutior<br>ines<br>p Assignmen<br>ts<br>bints | ns    |            |     |        |        |      |

| Define the Tracks Around the Airport                                                                                                    |
|----------------------------------------------------------------------------------------------------|
| • Select the input graphics from the Tracks pull down menu                                                                                                    |
|                                                                                                    |
| INM 7.0 - [Study C:\PROGRAM FILES\INM7.0/EXAMPLES\TEST50\simpleDCAStudy]                                                                                                    |
| File Edit View Setup Tracks AcftType Civil Operations Run Output Window Help                                                                                                    |
| Image: Constraint of the second second se |
| Track Identifiers<br>Track Segments                                                                                                    |
| Input Graphics                                                                                                    |
|                                                                                                    |
|                                                                                                    |
|                                                                                                    |
|                                                                                                    |
|                                                                                                    |

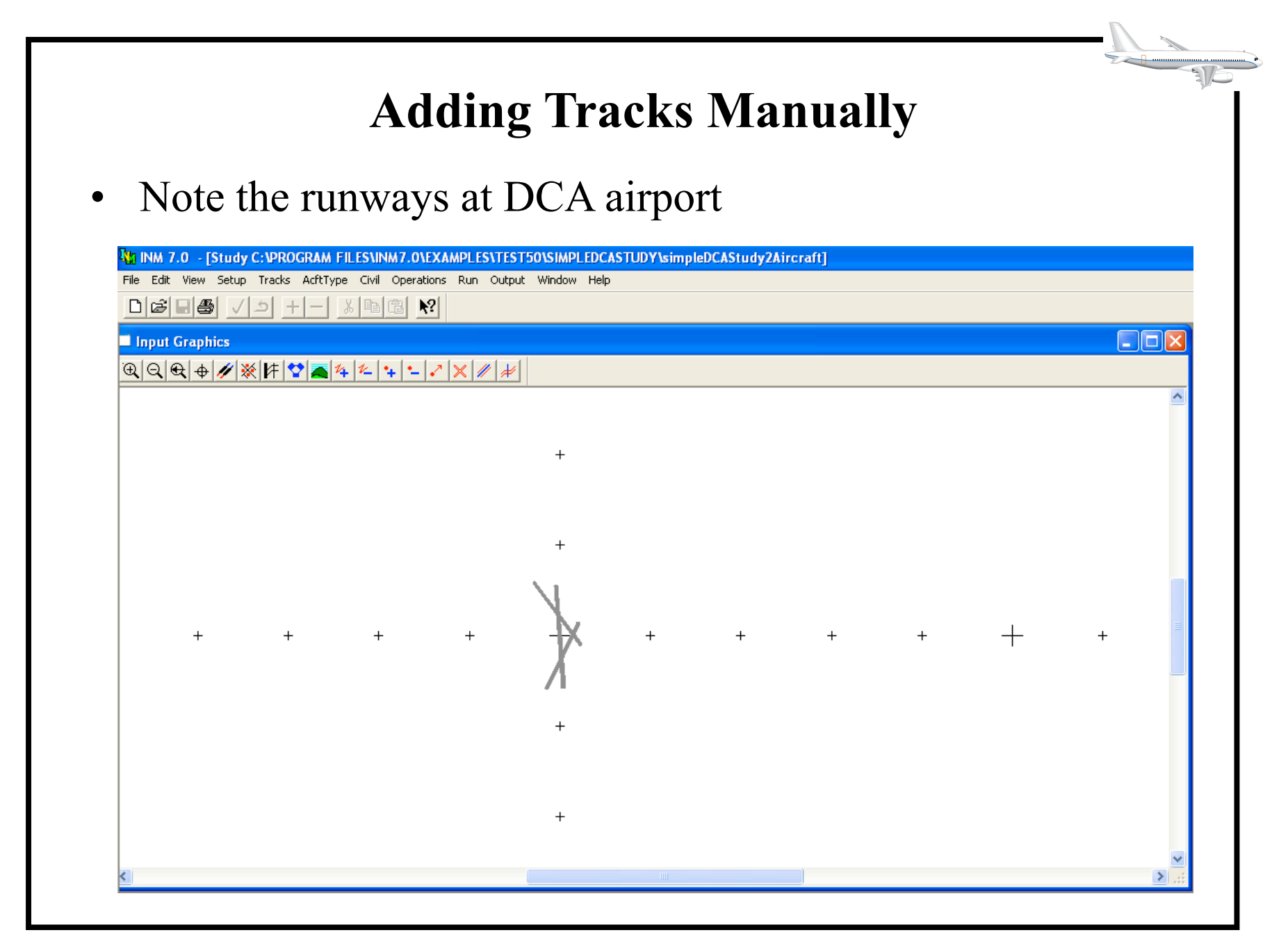

## **Input Graphic Options**

• Zoom in, Zoom out, terrain, adding tracks, deleting tracks are some of the options

| ile Edit View | Setup      | Tracks              | AcftType | e Civil    | Operations | Run       | Output                | Window | H |
|---------------|------------|---------------------|----------|------------|------------|-----------|-----------------------|--------|---|
|               | <b>b</b> 🗸 | + د                 |          | X 🖻        | ₿ №        |           |                       |        |   |
| l Input Grapi | nics       |                     |          |            |            |           |                       |        |   |
| EQQ +         | Ter        | rrain<br>A<br>n Out | dd Trac  | ck<br>Dele | ete Track  | Add<br>to | v<br>d Point<br>Γrack | +<br>S |   |

#### Adding a Departure Track (DEP01)

- Start the departure track at the beginning of the runway where the aircraft is supposed to depart
- Arrival tracks start in the airspace into the runway (make sure the arrival ends at the end of the runway – the final segment of the arrival is over the runway)

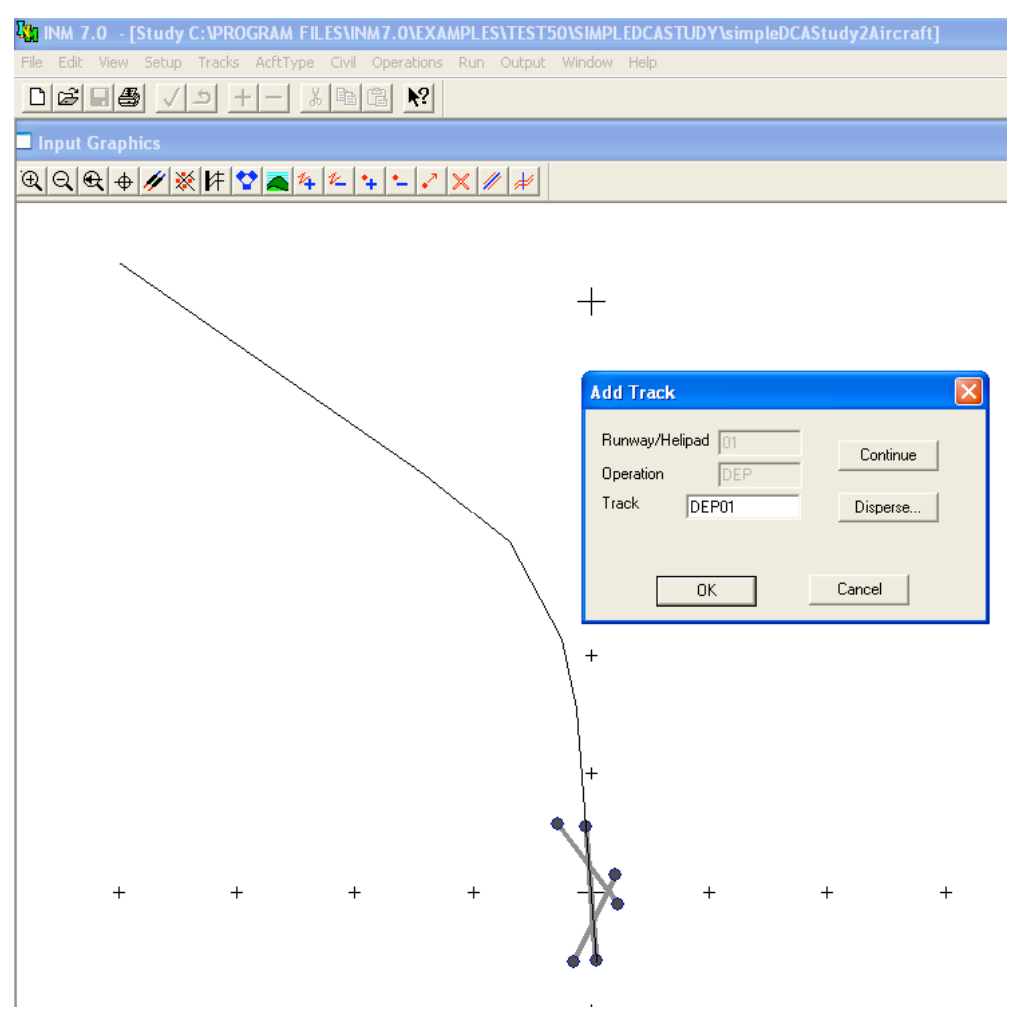

Copyright – Antonio Trani

## **Departure Track Added** (Note Color Change to Blue)

- Departure tracks are blue
- Arrival tracks show in red

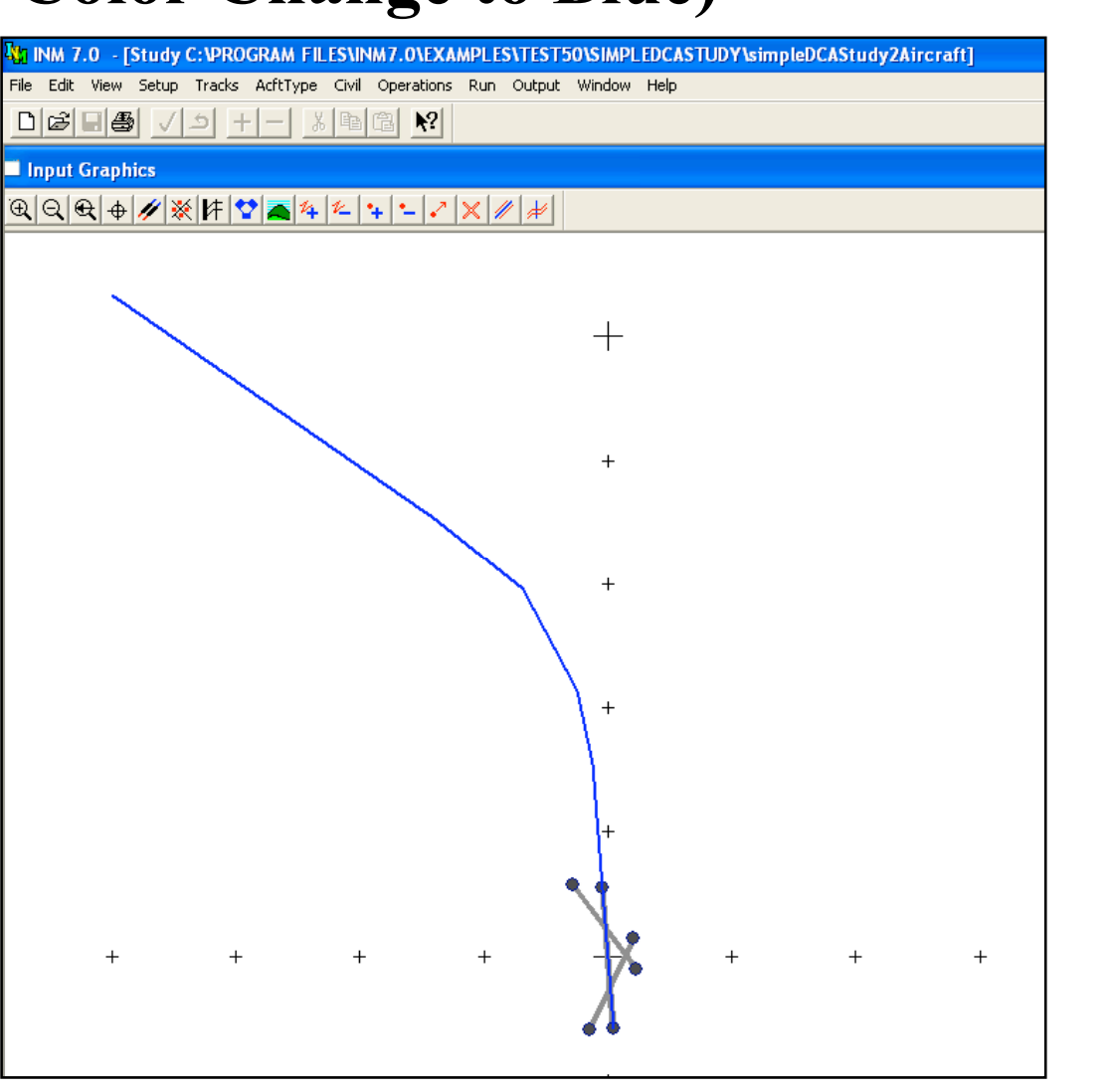

- Dispersion of a track is to realistically simulate stochastic profiles
- Go to Edit pull down menu and "Disperse Track"

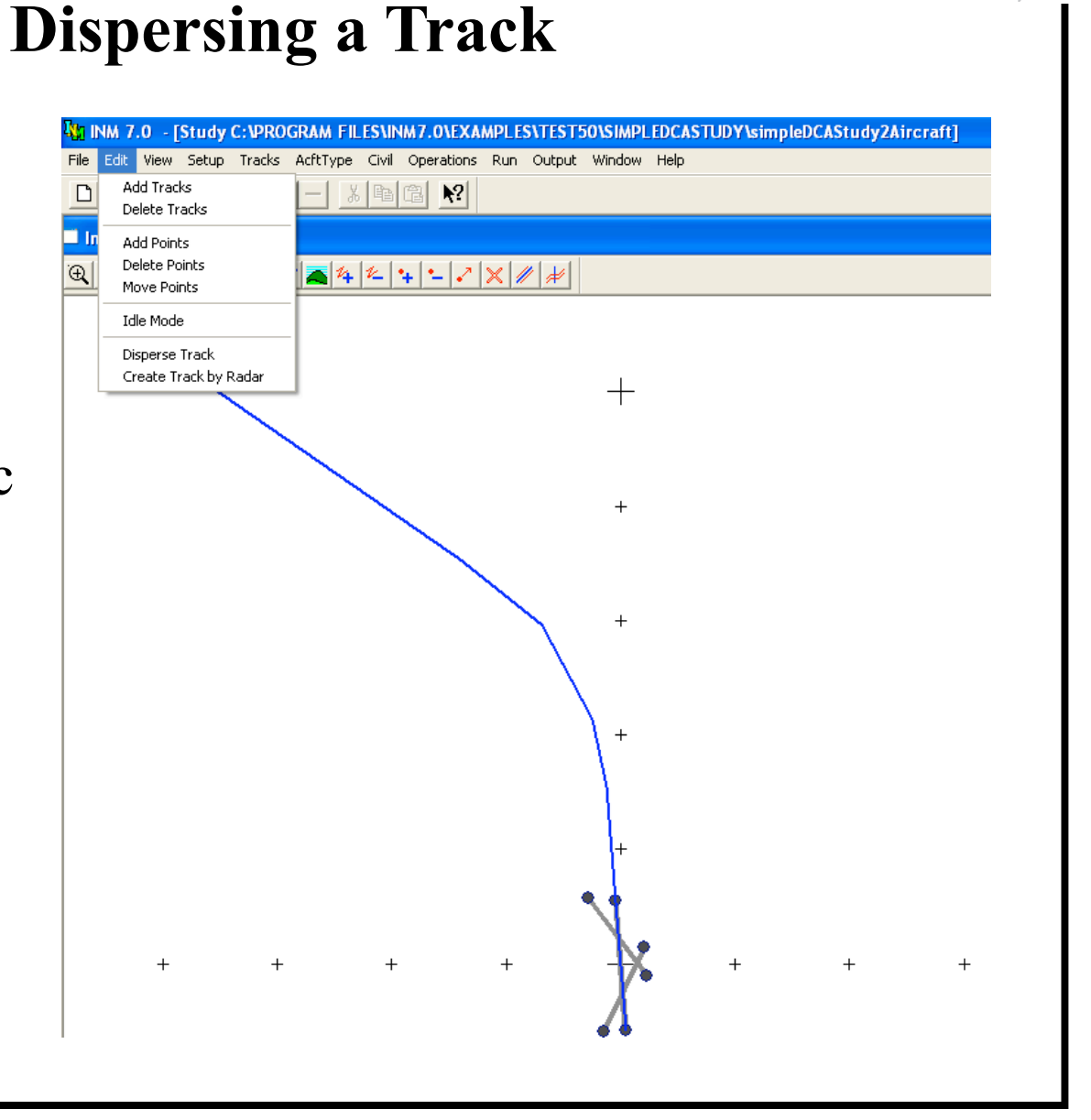

## **Specify the Dispersion Pattern**

• The dispersion is accomplished by specifying the number of subtracks and their position from the original track

| QQQ₽₽₽₩₩₩₽₽₽₽₽₽₽₽₽₽ | × ∥ #                               |  |
|---------------------|-------------------------------------|--|
|                     |                                     |  |
|                     | Disperse Track                      |  |
|                     | Operation DEP Runway 01 Track DEP01 |  |
|                     | Number of Subtracks                 |  |
|                     | Track Half-Width 0 100              |  |
|                     | Set point 3 0 4 0                   |  |
|                     | 1 v 0.0002 nmi 5 6 0                |  |
|                     | 0K Cancel 7 0 8 0                   |  |
|                     |                                     |  |
|                     |                                     |  |
|                     | <b>\</b>                            |  |
|                     | \ +                                 |  |
|                     | μ<br>μ                              |  |
|                     |                                     |  |
|                     |                                     |  |
|                     |                                     |  |
| + + +               | . N                                 |  |

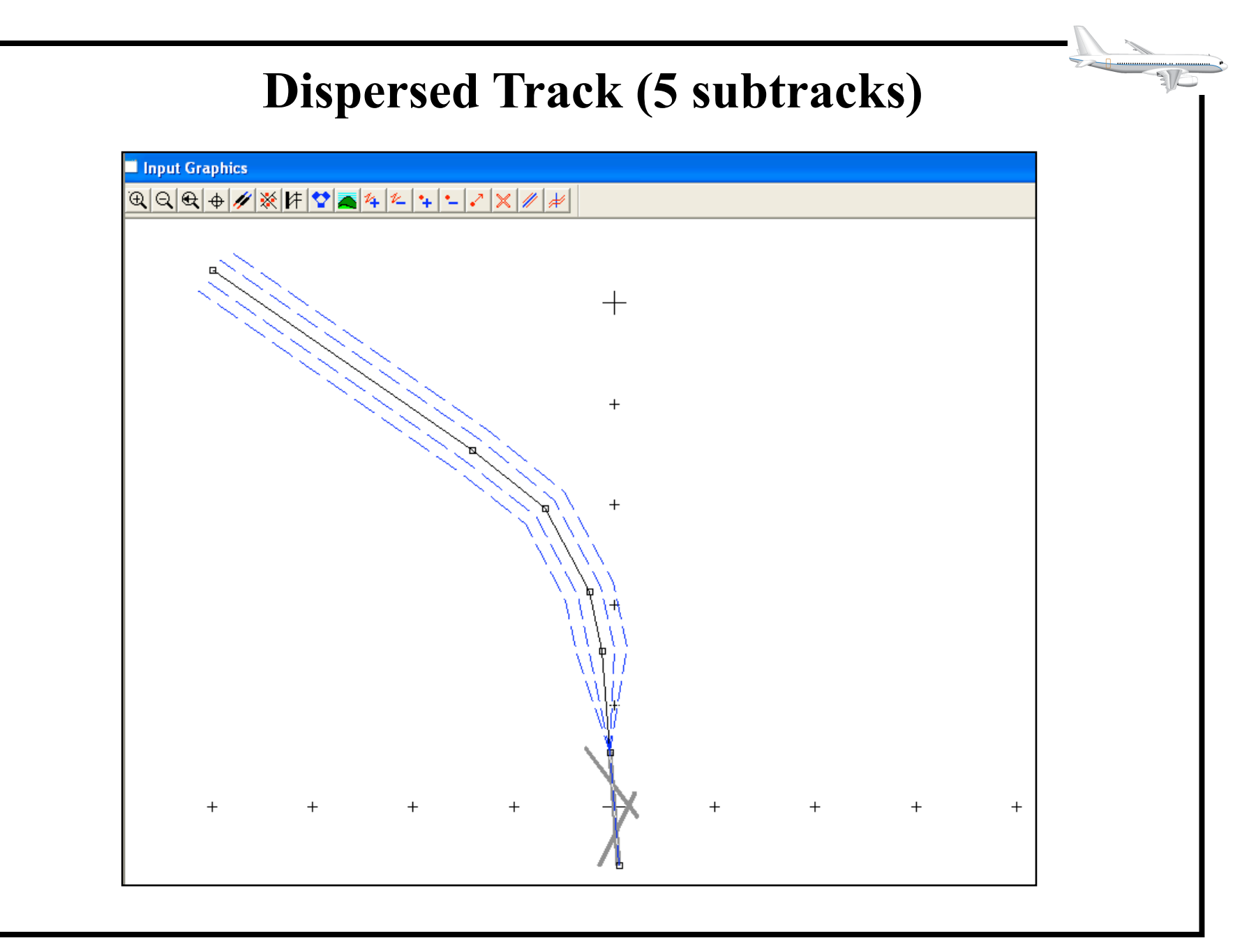

| Adding Operations to the Case Study                                                                 |
|----------------------------------------------------------------------------------------------------|
| • Use the Operations pull-down menu                                                                 |
| 1                                                                                                   |
| 43 INM 7.0 - [Study C:\PROGRAM FILES\INM7.0\EXAMPLES\TEST50\SIMPLEDCASTUDY\simpleDCAStudy2Aircraft] |
| File Edit View Setup Tracks AcftType Civil Operations Run Outedt Window Help                        |
|                                                                                                    |
| Civil Runups                                                                                        |
|                                                                                                    |
| Airport Operations                                                                                  |
| View Calculated Flights                                                                             |
|                                                                                                    |
|                                                                                                    |
|                                                                                                    |
|                                                                                                    |
|                                                                                                    |
|                                                                                                    |
|                                                                                                    |
|                                                                                                    |
|                                                                                                    |
|                                                                                                    |
|                                                                                                    |
|                                                                                                    |
|                                                                                                    |
|                                                                                                    |
|                                                                                                    |

| Adding a Reco                                   | ord for Airc                                                      | raft Operations                                                                                  |
|-------------------------------------------------|-------------------------------------------------------------------|--------------------------------------------------------------------------------------------------|
| Case Select  Select one or more MD80Departure F | INM 7.0 - [Study C:\PROGR     Edit View Setup Tracks Ad           | CAM FILESVINM7.OVEXAMPLESVTEST5OVSIMPLEDCASTU<br>CftType Civil Operations Run Output Window Help |
|                                                 | C Add Record Ctrl+A                                               | Departure]                                                                                       |
| OK Cancel                                       | Cut Records Ctrl+Del<br>Cut Records Ctrl+X<br>Copy Records Ctrl+C | Aircraft CNA500 -<br>Runway 01 -                                                                 |
|                                                 |                                                                   | Operation DEP  Profile ID STANDARD1  Track ID DEP01  Number of Flights                           |
|                                                 |                                                                   | Day<br>Evening<br>Night                                                                          |

## **Adding Number of Operations**

• Add daily, evening and night operations for every aircraft and every track

| ile Edit View Setup Tracks AcftType Civ<br>D 🗃 🗃 🚭 🗸 与 + − 🕺 🖻 | il Operations Run Output Window Help                                                                                                    |
|----------------------------------------------------------------|----------------------------------------------------------------------------------------------------|
| Civil Flight Operations - [MD80Depart                          | ure]                                                                                                    |
| DEP-STANDARD1-XXXXXXXX                                         | Aircraft CNA500<br>Runway 01<br>Operation DEP<br>Profile ID STANDARD1<br>Track ID DEP01<br>Number of Flights<br>Day 10<br>Evening 0<br>Night 10 |

#### **Commit the Records Added**

• Do not forget to commit the records added

| Edit View Setup Tracks ActtT<br>Commit Record Ctrl+Enter<br>Revert Record Ctrl+R | ype Civil Operations Run Output Window | Help |
|----------------------------------------------------------------------------------|----------------------------------------|------|
| C Add Record Ctrl+A<br>Delete Records Ctrl+Del                                   | Departure]                             |      |
| Cut Records Ctrl+X<br>Copy Records Ctrl+C<br>Paste Records Ctrl+V                | Runway 01                              |      |
|                                                                                  | Operation DEP  Profile ID STANDARD1  T |      |
|                                                                                  | Number of Flights                      |      |
|                                                                                  | Evening 0.000000<br>Night 10.000000    |      |
|                                                                                  |                                        |      |

## **View Flight Operations**

• You should always view the flight operations before running a case study

| J   ⊂ 2   C   ∈<br>/iow Elicht |                    |                  |       |   |
|--------------------------------|--------------------|------------------|-------|---|
| Case or Scena                  | ario MD80Departure |                  | •     |   |
|                                | View Records       | View Summary     |       |   |
| Flight Opera                   | tions Filter       |                  |       |   |
| Aircraft                       | Operation Profile  | Runway / Helipad | Track | - |
|                                | View               | Filter           | *     |   |
|                                | Car                | ncel             |       |   |

## **Summary of Flight Operations**

• This window shows the summary of the flights added to the case study

| 🌇 INM 7.0 - [  | Study C | VPROGRAM       | FILES | NINM7.0\E     | XAMPLES\TES  | T50\SIMPI |         | DY\simpleDCAStudy2 | Aircraft] |          |
|----------------|---------|----------------|-------|---------------|--------------|-----------|---------|--------------------|-----------|----------|
| File Edit View | Setup 1 | Tracks AcftTyp | e C   | ivil Operatio | ins Run Outp | ut Window | Help    |                    |           |          |
|                |         | 9 + -          | *     | 1 CI 🕅        | 1            |           |         |                    |           |          |
| 🔲 Filtered Fli | ght Ope | rations - [MD  | 80D   | eparture]'    | ***********  |           | •_••••• |                    |           |          |
| ACFT           | 0P      | PROFILE        | S     | RWY           | TRACK        | S         | GRP     | DAY                | EVENING   | NIGHT    |
| CNA500         | D       | STANDARD       | 1     | 01            | DEP01        | 0 —       |         | 3.860000           | 0.000000  | 3.860000 |
| CNA500         | D       | STANDARD       | 1     | 01            | DEP01        | 1 —       |         | 2.440000           | 0.000000  | 2.440000 |
| CNA500         | D       | STANDARD       | 1     | 01            | DEP01        | 2 —       |         | 2.440000           | 0.000000  | 2.440000 |
| CNA500         | D       | STANDARD       | 1     | 01            | DEP01        | 3 —       |         | 0.630000           | 0.000000  | 0.630000 |
| CNA500         | D       | STANDARD       | 1     | 01            | DEP01        | 4 —       |         | 0.630000           | 0.000000  | 0.630000 |
|                |         |                |       |               |              |           |         |                    |           |          |
|                |         |                |       |               |              |           |         |                    |           |          |
|                |         |                |       |               |              |           |         |                    |           |          |
|                |         |                |       |               |              |           |         |                    |           |          |
|                |         |                |       |               |              |           |         |                    |           |          |
|                |         |                |       |               |              |           |         |                    |           |          |
|                |         |                |       |               |              |           |         |                    |           |          |
|                |         |                |       |               |              |           |         |                    |           |          |

# Setup the Airport Grid for Noise Calculations

• Here we tell INM about the specific grid to calculate noise

| 1 INM 7.0 - [Study C:\PROGRAM FILES\INM7.0\EXAMPLES\TEST5                                                       | 50\SIMPLEDCASTUDY\simpleDCAStudy2Aircraft]                                   |
|----------------------------------------------------------------------------------------------------|------------------------------------------------------------------------------|
| File Edit View Setup Tracks AcftType Civil Operations Run Output                                                | Window Help                                                                  |
| □ ☞ ■ ● ✓ □ + - ※ 階 億 № Grid Setup                                                                              |                                                                              |
|                                                                                                    |                                                                              |
| Run Start                                                                                                    |                                                                              |
|                                                                                                    |                                                                              |
|                                                                                                    |                                                                              |
|                                                                                                    |                                                                              |
| Let a let a let a let a let a let a let a let a let a let a let a let a let a let a let a let a let a let a let | INM 7.0 - [Study C:\PROGRAM FILES\INM7.0\EXAMPLES\TEST50\SIMPLEDCASTUD       |
|                                                                                                    | File Edit View Setup Tracks AcftType Civil Operations Run Output Window Help |
|                                                                                                    |                                                                              |
| 1                                                                                                    |                                                                              |
|                                                                                                    |                                                                              |
|                                                                                                    | Select one or more                                                           |
|                                                                                                    | Comparison scenario                                                          |
|                                                                                                    |                                                                              |
|                                                                                                    |                                                                              |
|                                                                                                    |                                                                              |
|                                                                                                    |                                                                              |
|                                                                                                    |                                                                              |
|                                                                                                    |                                                                              |
|                                                                                                    | OK Cancel                                                                    |
|                                                                                                    |                                                                              |
|                                                                                                    |                                                                              |

## **Grid Setup**

- You need to add a grid point setup
- Usually, defaults work well
- Sometimes if the noise contours go outside of the default grid, increase the grid size changing the distance between points

| Edit View Setup   | Tracks AcftType Civil Operations Run Output Window Help |
|-------------------|---------------------------------------------------------|
|                   |                                                         |
| Grid Points Setup | - [Comparison scenario]                                 |
|                   |                                                         |
|                   | Grid Type Contour                                       |
|                   | Grid I d                                                |
|                   | Coordinates O X/Y O Lat/Long                            |
|                   | Grid Origin                                             |
|                   | [nmi] [nmi] Distance Retween Points                     |
|                   |                                                         |
|                   | - Number of Points                                      |
|                   |                                                         |
|                   | Grid Botation Angle (deg)                               |
|                   | Time Above or Delta Dose Metric                         |
|                   | C Fixed Threshold (dB)                                  |
|                   | C Relative Threshold Ambient + Delta (dB)               |
|                   | Do Percent of Time (hr)                                 |
|                   |                                                         |

| File       Edit       View       Setup         E       E       E       Image: Comparison of the setup | Adding a Grid Setup<br>C: VPROGRAM FILES VINM7. OVEXAMPLES VTEST 50 VSIMPLED CASTUDY Vsimp<br>Tracks AcftType Civil Operations Run Output Window Help<br>D + - & B & K?                                                                                                    | and the second second s |
|----------------------------------------------------------------------------------------------------|----------------------------------------------------------------------------------------------------|----------------------------------------------------------------------------------------------------|
| CONTOUR                                                                                               | Grid Type   Grid Type   Contour   Grid Id   CONTOUR   Coordinates   X (nmi)   8.0000   Y (nmi)   8.0000   Distance Between Points   I (nmi)   16.0000   J (nmi)   1   2   J   Caid Rotation Angle (deg)   0.0   Time Above or Delta Dose Metric   Fixed Threshold (dB)   85.0   Relative Threshold   Do Percent of Time (hr) |                                                                                                    |

## **Run Options**

Here we specify the metric to use and the noise calculation run parameters (contour, points)

|             | ?                                                                                                    |                                                                                                    |
|-------------|----------------------------------------------------------------------------------------------------|----------------------------------------------------------------------------------------------------|
| Run Options | Scenario Comparison scenario<br>Run Type Single-Metric                                                                                                    |                                                                                                    |
|             | Do Terrain  Lateral Attenuation All-Soft-Ground ▼ Use Bank Angle  Do Contour  Use Boundary File  Recursive Grid  Fixed Grid  Spacing  1000.0 (tt)  Number of Grid Points 9604 | <ul> <li>□ Do Population Points</li> <li>□ Do Location Points</li> <li>□ Do Standard Grids</li> <li>□ Do Detailed Grids</li> <li>□ Save 100% Flights</li> <li>□ Calculate Metrics</li> <li>□ DNL □ NEF</li> <li>□ CNEL □ WECPNL</li> <li>□ LAEQ □ EPNL</li> <li>□ LAEQ □ EPNL</li> <li>□ LAEQ □ PNLTM</li> <li>□ LAEQN □ TAPNL</li> <li>□ SEL □ CEXP</li> <li>□ LAMAX □ LCMAX</li> <li>□ TALA □ TALC</li> </ul> |
|             | Last Run Duration                                                                                                    |                                                                                                    |

#### **Specify What Scenario to Run**

| INM 7.0 - [Study C:\PROGRAM FILES\INM<br>ile Edit View Setup Tracks AcftType Civil (<br>口 ば 日本 の の の の の の の の の の の の の の の の の の | A7.0\EXAMPLES\TEST50\SIMPLEDCASTUDY\simpleDCAStudy2Aircraft]<br>Operations Run Output Window Help<br>習 I I I I I I I I I I I I I I I I I I I |
|----------------------------------------------------------------------------------------------------|----------------------------------------------------------------------------------------------------|
| Run Start<br>Scenario List                                                                                                    | Scenarios to Run                                                                                                    |
|                                                                                                    | Comparison scenario (+) Include > < Remove                                                                                                   |
|                                                                                                    | Multithreaded OK Cancel                                                                                                    |

31/

## Specify the Output

• Go to Output Setup to create a new output scenario for INM to save your results

| 40 INM 7.0 - [Study C:\PROGRAM FILES\INM7.0\EXAMPLE       | SVTEST50\SIMPLEDCASTUDY\simpleDCAStudy2Aircraft]                |
|-----------------------------------------------------------|-----------------------------------------------------------------|
| File Edit View Setup Tracks AcftType Civil Operations Run | Output Window Help                                              |
|                                                           | Output Setup<br>Output Graphics<br>Annualize Scenario           |
|                                                           | Contour Points<br>Contour Area and Pop<br>Area Contour Coverage |
|                                                           | Standard Grids<br>Detailed Grids                                |
|                                                           | Noise at Pop Points<br>Noise at Loc Points                      |
|                                                           | Scenario Run Input Report<br>Flight Path Report                 |
|                                                           |                                                                 |
|                                                           |                                                                 |

## **Creating a New Output Scenario**

• Add a new record to create a new output

| Output Setup |                                  |
|--------------|----------------------------------|
|              |                                  |
|              | Output ID 40 characters or less) |
|              |                                  |
|              | Metric CEXP                      |
|              |                                  |
|              |                                  |
|              |                                  |
|              | Output Type OneScenario 💌        |
|              | Scenario Comparison scenario     |
|              | Scenario 2 Comparison scenario   |
|              | Scenario 3 -NONE-                |
|              | SCENARD 4 L NOME                 |

| Edit View Setup Tracks AcftType Civil Operations Run Output Window Help                                                                                                    |
|----------------------------------------------------------------------------------------------------|
| Output Setup         Output of Cessena 500 departures         Output of Cessena 500 departures         Output of Cessena 500 departures         Metric         DNL         Contour Levels         Min         Dutput Type         OneScenario         Scenario |

## Viewing the Output of INM

• Every output scenario created will show in the Output window

| File | Edit View Setup Tracks AcftType Civil Operations Run Output Window Help |  |
|------|-------------------------------------------------------------------------|--|
| D    | G ■ ∰ ✓ ⊃ + - X B B K?                                                  |  |
| )ut  | put Select                                                              |  |
|      | Select one or more                                                      |  |
| 0    | Dutput of Cessna 500 departures                                         |  |
|      |                                                                         |  |
|      |                                                                         |  |
|      |                                                                         |  |
|      |                                                                         |  |
|      |                                                                         |  |
|      | OK Cancel                                                               |  |
|      |                                                                         |  |

## **Output Graphics (Contour)** Once the program runs, the noise contours are generated • 🋂 INM 7.0 - [Study C:\PROGRAM FILES\INM7.0\EXAMPLES\TEST50\SIMPLEDCASTUDY\simpleDCAStudy2Aircraft] File Edit View Setup Tracks AcftType Civil Operations Run Output Window Help √ 5 + - 3 陶 億 N? Output - [Output of Cessna 500 departures] € € € 6 6 6 6 6 7 7 7 8 7 7 8 7 8 7 8 8 7 8 8 8 7 8 8 8 7 8 8 8 8 7 8 8 8 7 8 8 8 7 8 8 8 8 9 8 8 9 8 9 8 9 8 9 8 9 8 9 8 9 9 8 9 9 <p Cessna 500 (Citation) 10 day departures 10 night departures

## **Next Steps**

- Add other aircraft and other tracks
- Export to Autocad (DXF file)
- Perform sensitivity analysis (adding more scenarios)

### **Exporting to Other Programs**

• INM can export noise contours in DXF and Shape file formats

| ฎ INM 7.0 - [Study C:\PROGRAM         | ILES\INM7.0\EXAMPLES\TEST50\SIMPLEDCASTUDY\sim |
|---------------------------------------|------------------------------------------------|
| File Edit View Setup Tracks Actilyp   | e Civil Operations Run Output Window Help      |
| Save Study Ctrl+S                     |                                                |
| Import Data into Study                | departures]                                    |
| Delete Non-essential Files            |                                                |
| Print Setup Ctrl+U<br>Scaled Printing |                                                |
| Print Preview                         |                                                |
| Print Ctrl+P                          |                                                |
| Export as DXF                         |                                                |
| Export as ShapeFile                   | 55.9                                           |
| Export as MIF/MID                     |                                                |
| Fxit                                  |                                                |
| Lak                                   |                                                |
|                                       |                                                |
|                                       |                                                |
|                                       |                                                |
|                                       |                                                |
|                                       |                                                |
|                                       |                                                |
|                                       | 60, 9                                          |
|                                       |                                                |
|                                       |                                                |
|                                       |                                                |

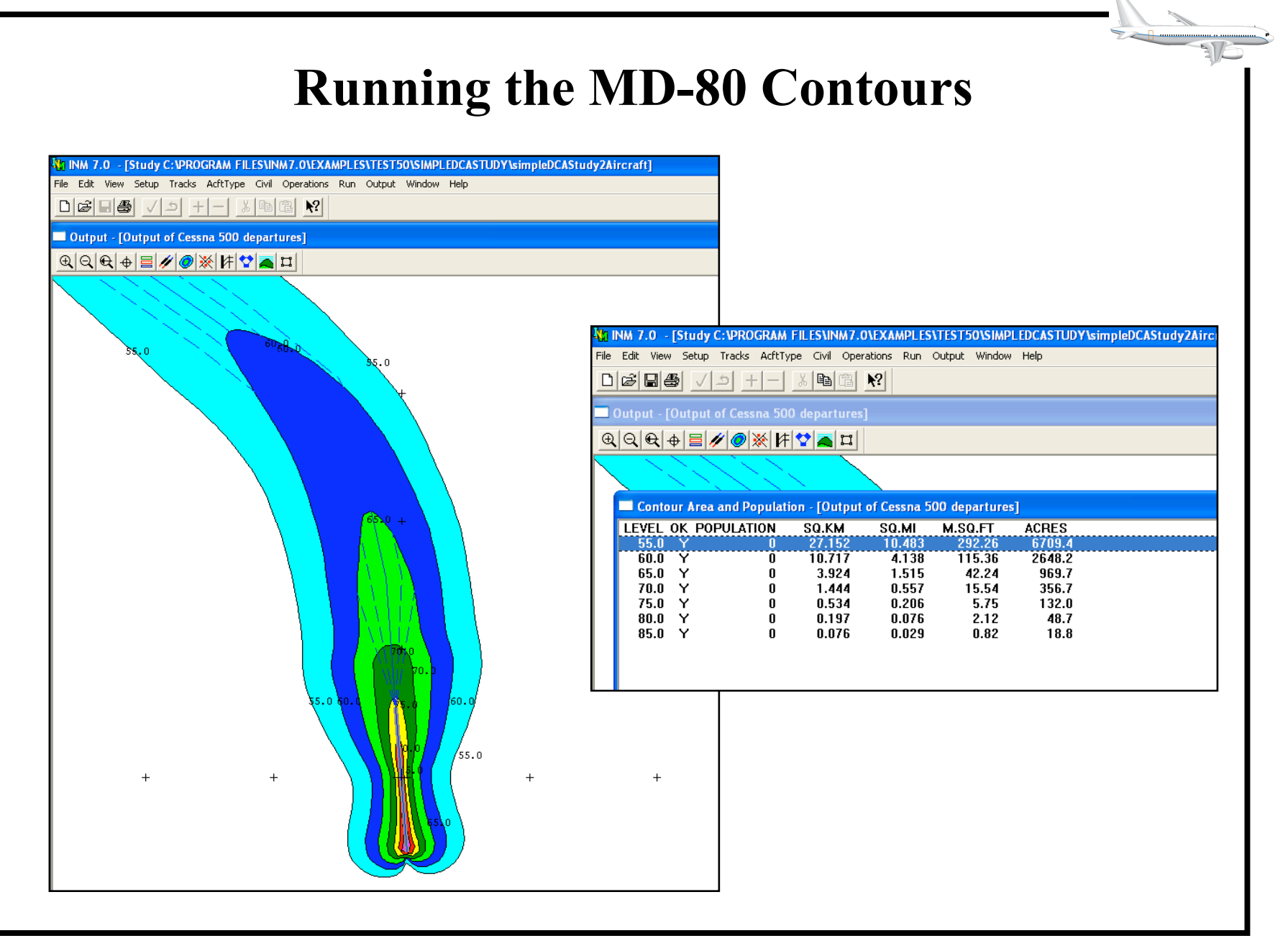

# **Comparing Noise Contours**

- Ran the INM 7 model with individual profiles for MD-81 and the Cessna 500 (Citation)
- The results show the striking difference between two aircraft noise contours (at 55 DLN level)

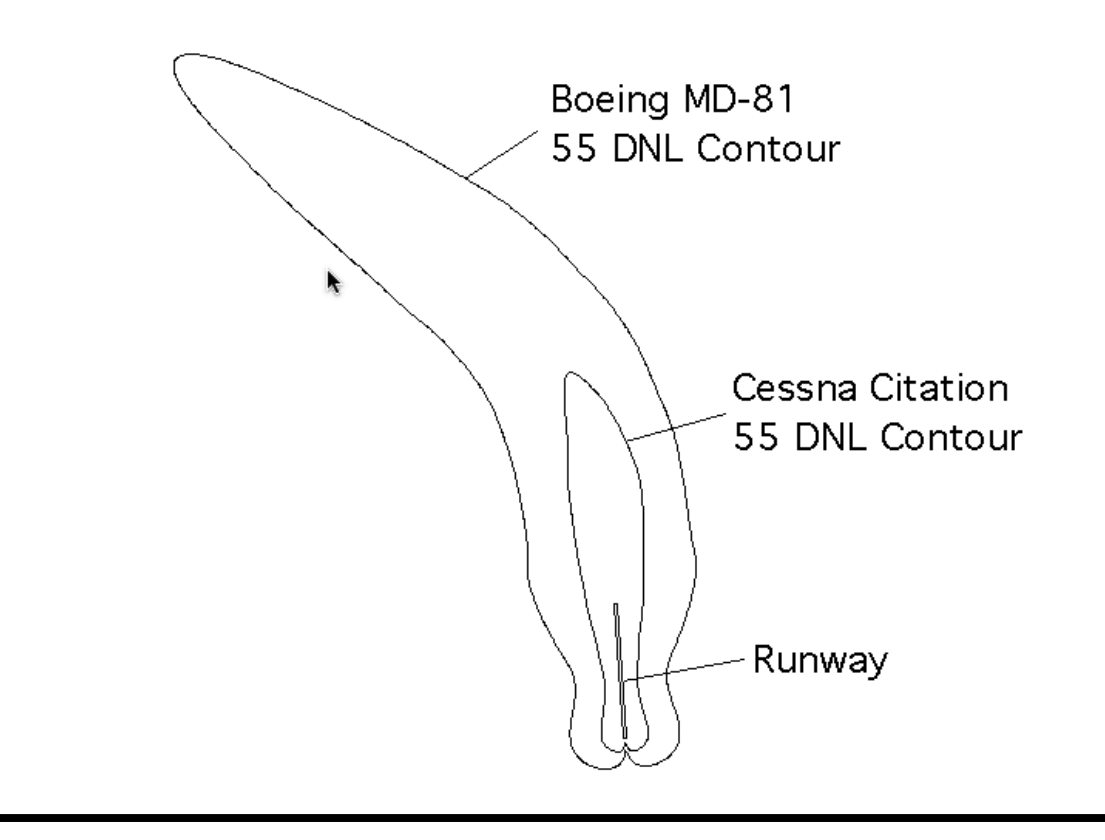